Virtual LAN

-

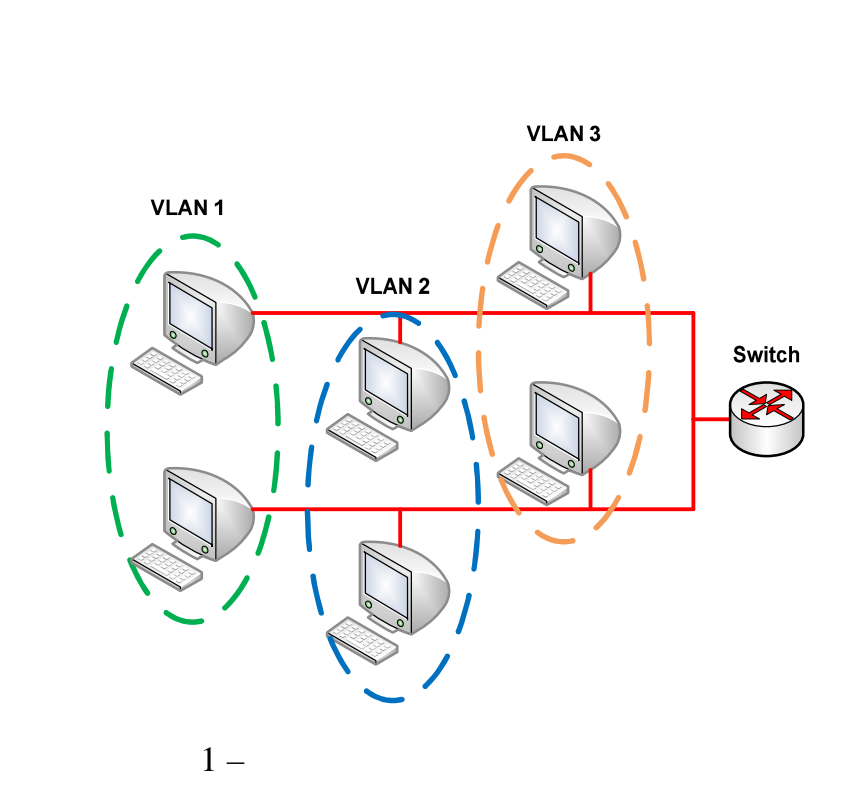

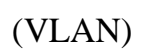

,

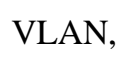

VLAN

•

,

|            |        |                          | VLAN. |
|------------|--------|--------------------------|-------|
| VLAN       |        |                          | ,     |
|            |        |                          |       |
|            |        | ,                        |       |
| (          |        | ),                       |       |
| VLAN. VLAN |        |                          | ,     |
| ,          |        |                          |       |
| VL         | AN     |                          |       |
| – VLAN     | ,      |                          |       |
| •          |        |                          |       |
| - VLAN     | MAC,   |                          |       |
| •          |        |                          |       |
| - VLAN     |        | (tag-based), IEEE 802.1q |       |
| •          |        |                          |       |
| VLAN       |        | VLAN                     |       |
| . V        | /LAN   | MAC                      | MAC-  |
| -          | , VLAN |                          | VLAN  |
| -          |        | MAC                      |       |
| Ethernet,  |        | VLAN.                    |       |
|            |        |                          |       |

• •

-VLAN

--VLAN VLAN 2- , -

ad VI AN Catu

Dert Dee

| - For bused view setup |          |           |          |                            |                                                                                                    |                                                                                                    |          |                                                                                                    |                                                                                                    |                                                                                                    |                                                                                                    |                                                                                                    |          |     |
|------------------------|----------|-----------|----------|----------------------------|----------------------------------------------------------------------------------------------------|----------------------------------------------------------------------------------------------------|----------|----------------------------------------------------------------------------------------------------|----------------------------------------------------------------------------------------------------|----------------------------------------------------------------------------------------------------|----------------------------------------------------------------------------------------------------|----------------------------------------------------------------------------------------------------|----------|-----|
|                        | Set      | tting Wiz | ard      | All co<br>Port i<br>All co | onnecte<br>solatior<br>innecte                                                                                                    | 4 🗸                                                                                                    | A        | pply                                                                                                    |                                                                                                    |                                                                                                    |                                                                                                    |                                                                                                    |          |     |
|                        | Incoming |           |          |                            |                                                                                                    |                                                                                                    |          |                                                                                                    |                                                                                                    |                                                                                                    |                                                                                                    |                                                                                                    |          |     |
|                        |          | 1         | 2        | 3                          | 4                                                                                                    | 5                                                                                                    | 6        | 7                                                                                                    | 8                                                                                                    | 9                                                                                                    | 10                                                                                                    | 11                                                                                                    | 12       |     |
|                        | 1        | <b>~</b>  | <b>~</b> | <b>~</b>                   | <b>~</b>                                                                                                    | <b>~</b>                                                                                                    |          |                                                                                                    |                                                                                                    |                                                                                                    |                                                                                                    | <b>~</b>                                                                                                    | <b>~</b> | 1   |
|                        | 2        | <b>V</b>  | <b>~</b> | <b>~</b>                   | <b>~</b>                                                                                                    | <b>~</b>                                                                                                    |          |                                                                                                    |                                                                                                    |                                                                                                    |                                                                                                    | <b>~</b>                                                                                                    | <b>~</b> | 2   |
|                        | 3        | <b>V</b>  | <b>~</b> | <b>~</b>                   | <b>V</b>                                                                                                    | <b>~</b>                                                                                                    | <b>V</b> | <b>V</b>                                                                                                    | <b>~</b>                                                                                                    | <b>~</b>                                                                                                    | <b>V</b>                                                                                                    | <b>~</b>                                                                                                    | <b>~</b> | 3   |
|                        | 4        | <b>~</b>  | <b>~</b> | <b>~</b>                   | <b>~</b>                                                                                                    | <b>~</b>                                                                                                    |          |                                                                                                    |                                                                                                    |                                                                                                    |                                                                                                    | <b>~</b>                                                                                                    | <b>~</b> | 4   |
|                        | 5        | <b>~</b>  | <b>~</b> | <b>~</b>                   | <ul> <li>Image: A start of the start of the start of</li></ul> | <ul> <li>Image: A set of the set of the</li></ul> |          |                                                                                                    |                                                                                                    |                                                                                                    |                                                                                                    | <ul> <li>Image: A set of the set of the</li></ul> | <b>~</b> | 5   |
|                        | 6        |           |          |                            |                                                                                                    |                                                                                                    |          | <ul> <li>Image: A start of the start of the start of</li></ul> | <ul> <li>Image: A start of the start of the start of</li></ul> | <ul> <li>Image: A start of the start of the start of</li></ul> | <ul> <li>Image: A start of the start of the start of</li></ul> |                                                                                                    |          | 6   |
| Outgoing               | 7        |           | <b>V</b> |                            | <b>V</b>                                                                                                    | <b>~</b>                                                                                                    | <b>~</b> | <b>V</b>                                                                                                    | <b>~</b>                                                                                                    | <ul> <li>Image: A start of the start of the start of</li></ul> | <b>~</b>                                                                                                    | <b>~</b>                                                                                                    | <b>~</b> | 7   |
|                        | 8        |           | <b>V</b> |                            | <b>V</b>                                                                                                    | <b>~</b>                                                                                                    | <b>V</b> | <b>V</b>                                                                                                    | <b>~</b>                                                                                                    | <b>~</b>                                                                                                    | <b>V</b>                                                                                                    | <b>V</b>                                                                                                    | <b>~</b> | 8   |
|                        | 9        |           | <b>V</b> |                            |                                                                                                    | <b>~</b>                                                                                                    | <b>V</b> | <b>V</b>                                                                                                    | <b>~</b>                                                                                                    | <b>~</b>                                                                                                    | <b>V</b>                                                                                                    |                                                                                                    | <b>~</b> | 9   |
|                        | 10       |           | <b></b>  |                            |                                                                                                    | <b>~</b>                                                                                                    | <b>V</b> | <b>~</b>                                                                                                    | <b>~</b>                                                                                                    | <b>~</b>                                                                                                    | <b>V</b>                                                                                                    | <b></b>                                                                                                    | <b></b>  | 10  |
|                        | 11       |           | <b>~</b> | <b>V</b>                   |                                                                                                    | ~                                                                                                    |          |                                                                                                    |                                                                                                    |                                                                                                    |                                                                                                    | <b>~</b>                                                                                                    | ~        | 11  |
|                        | 12       | <b>~</b>  | <b>~</b> | <b>~</b>                   | <b>~</b>                                                                                                    | <b>~</b>                                                                                                    |          |                                                                                                    |                                                                                                    |                                                                                                    |                                                                                                    | <b>~</b>                                                                                                    | <b>~</b> | 12  |
|                        | CPU      | ~         | <b>~</b> | <b>~</b>                   | <b>~</b>                                                                                                    | ~                                                                                                    | <b>V</b> | <b>~</b>                                                                                                    | ~                                                                                                    | ~                                                                                                    |                                                                                                    | <b>~</b>                                                                                                    | <b>~</b> | CPU |
|                        |          | 1         | 2        | 3                          | 4                                                                                                    | 5                                                                                                    | 6        | 7                                                                                                    | 8                                                                                                    | 9                                                                                                    | 10                                                                                                    | 11                                                                                                    | 12       |     |

2 – VLAN

| VLA  | N Port Setting |      |      | Protocol Based V | lan <u>VLAN Status</u>                                                                                                    |
|------|----------------|------|------|------------------|----------------------------------------------------------------------------------------------------|
|      | GVRP           |      |      |                  |                                                                                                    |
| F    | Port isolation |      |      |                  |                                                                                                    |
|      |                |      |      |                  |                                                                                                    |
| Port | Ingress Check  | PVID | GVRP | Acceptable Frame | Type VLAN Trunking                                                                                                    |
| *    |                |      |      | All              | · .                                                                                                    |
| 1    |                | 1    |      | All              | -                                                                                                    |
| 2    |                | 1    |      | All              | -                                                                                                    |
| 3    |                | 1    |      | All              | -                                                                                                    |
| 4    |                | 1    |      | All              | •                                                                                                    |
| 5    |                | 1    |      | All              | · 🗆                                                                                                    |
| 6    |                | 1    |      | All              | 1     1     1     1     1     1     1     1     1     1     1     1     1     1     1     1     1     1     1     1     1     1     1     1     1     1     1     1     1     1     1     1     1     1     1     1     1     1     1     1     1     1     1     1     1     1     1     1     1     1     1     1     1     1     1     1     1     1     1     1     1     1     1     1     1     1     1     1     1     1     1     1     1     1     1     1     1     1     1     1     1     1     1     1     1     1     1     1     1     1     1     1     1     1     1     1     1     1     1     1     1     1     1     1     1     1     1     1     1     1     1     1     1     1     1     1     1     1     1     1     1     1     1     1     1     1     1     1     1     1     1     1     1     1     1     1     1     1     1     1     1     1     1     1     1     1     1     1     1     1     1     1     1     1     1     1     1     1     1     1     1     1     1     1     1     1     1     1     1     1     1     1     1     1     1     1     1     1     1     1     1     1     1     1     1     1     1     1     1     1     1     1     1     1     1     1     1     1     1     1     1     1     1     1     1     1     1     1     1     1     1     1     1     1     1     1     1     1     1     1     1     1     1     1     1     1     1     1     1     1     1     1     1     1     1     1     1     1     1     1     1     1     1     1     1     1     1     1     1     1     1     1     1     1     1     1     1     1     1     1     1     1     1     1     1     1     1     1     1     1     1     1     1     1     1     1     1     1     1     1     1     1     1     1     1     1     1     1     1     1     1     1     1     1     1     1     1     1     1     1     1     1     1     1     1     1     1     1     1     1     1     1     1     1     1     1     1     1     1     1     1     1     1     1     1     1     1     1     1     1     1     1     1     1     1     1     1     1     1     1 |
| 7    |                | 1    |      | All              |                                                                                                    |
| 8    |                | 1    |      | All              |                                                                                                    |
| 9    |                | 1    |      | All              |                                                                                                    |

3 – VLAN

:

# • PVID

• Acceptable Frame Type –

•

: ,

- , « »

VLAN Trunking.

VLAN

.

• Ingress check –

VLAN ID,

,

• GVRP –

VLAN

,

• Port Isolation -

(CPU)

#### CLI

interface port-channel <port-list> pvid <1-4094>
interface port-channel <port-list> ingress-check
interface port-channel <port-list> gvrp
interface port-channel <port-list> frame-type <all|tagged|untagged>
interface port-channel <port-list> name <port-name-string>
interface port-channel <port-list> vlan-trunking
interface port-channel <port-list> flow-control

VLAN,

#### VLAN

#### 802.3/Ethernet Frame

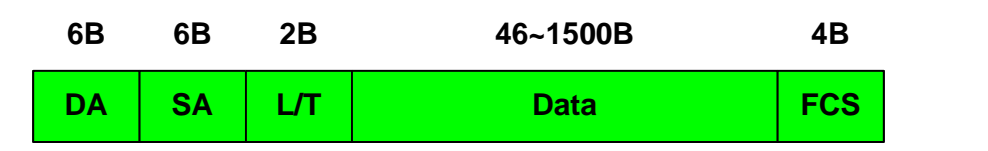

#### 802.3/Ethernet Tagged Frame

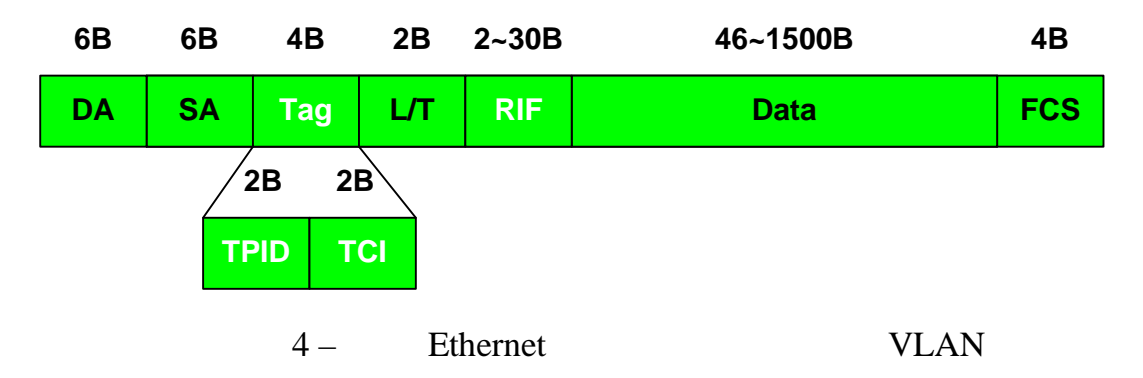

RIF: Routing Information Field (optional).

IEEE 802.1Q

Ethernet,

IEEE 802.1p

•

IEEE 802.1Q.

,

Ethernet 4 . TPID (Tag Protocol Identifier) 2 , Ethernet

VLAN TCI (Tag Control Information),

Ethernet

,

.

.

VLAN

,

,

Ethernet

.

IEEE 802.1p,

•

802.1Q,

•

| 802.1p |
|--------|
|--------|

,

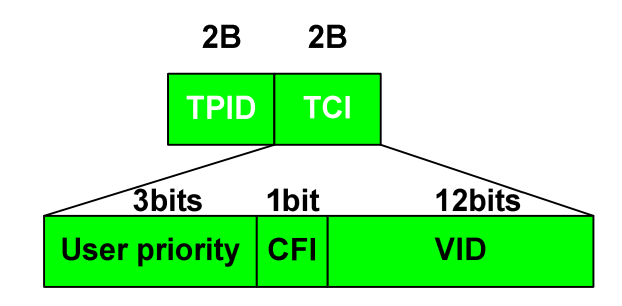

5 –

| TPID:              |                   |          |        | , 802.1Q TI | PID = 8100 |      |
|--------------------|-------------------|----------|--------|-------------|------------|------|
| User Priori        | ity: 8            |          |        |             | 802.1P     | QoS  |
| (Quality of Servic | ce)               |          |        |             |            |      |
| CFI: Canor         | ical Format Ind   | icator,  | 0      | Ethernet    |            |      |
| VID: VLA           | N ID, 4096 VLA    | AN       |        | 802.1Q      |            |      |
| VLAN               |                   |          |        |             |            |      |
| TPID: TP           | PID               |          |        |             |            |      |
| 802.1              | Q                 |          | 8100   | 16 / .      |            |      |
|                    | EtherType         | 8100,    |        |             |            | IEEE |
| 802.1Q/802.1p.     |                   |          |        |             |            |      |
| TCI                | :                 |          |        |             |            |      |
| Priority:          |                   | TCI      |        |             | •          |      |
|                    | (2 <sup>3</sup> ) | . IEEE   | 802.1F | )           |            | 3    |
|                    |                   |          |        |             |            |      |
| CFI: Cano          | nical Format I    | ndicator |        |             | ,          |      |
| 0                  | Ethernet.         | CFI      |        | ,           |            |      |

|                              | , Ethernet, | Token Ring.  |
|------------------------------|-------------|--------------|
| 1.                           |             | Ethernet     |
| CFI 1,                       | u           | intagged .   |
| VID: VLAN ID                 | VLAN,       |              |
| 802.1Q.                      | 12          | 4096         |
| (2 <sup>12</sup> ) VLAN 4096 | , VID       | 0 4095 (FFF) |
| ,                            |             | VLAN,        |
| 4094. VID = 0                | ,           |              |
| VLAN,                        |             | . VID = 4095 |
|                              |             |              |
| 802.1Q Tag VLAN:             |             |              |
| - VLAN                       | VID         |              |
| - VLAN                       |             |              |
| VLAN-aware                   |             |              |
| - ,                          |             | VLAN         |
|                              |             |              |
| VLAN-unaware                 |             |              |
| - ,                          | VLAN        |              |
| VID                          |             |              |
| ,                            |             | VLAN,        |
|                              |             |              |

VLAN

•

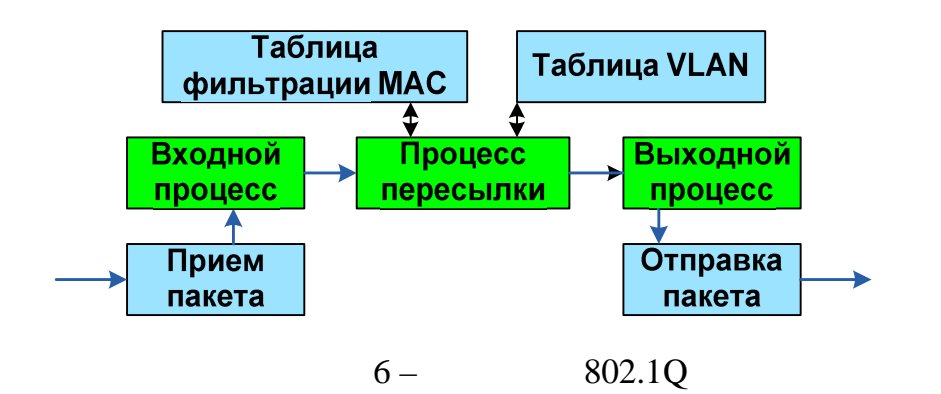

#### VLAN MAC.

):

,

#### VLAN

,

,

.

,

.

#### VLAN-Unaware,

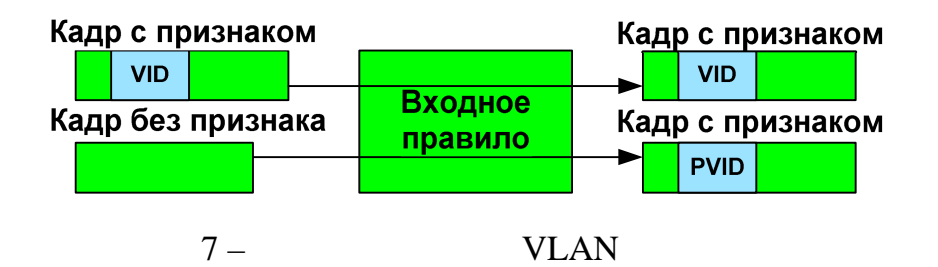

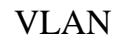

- , . \_

:

.

(

:

,

\_

- PVID
  - PVID

•

,

- Port VLAN ID

#### VLAN.

•

| -                     | ,       |     |
|-----------------------|---------|-----|
| PVID .                | N N     | VID |
| PVID (Port VID). PVID |         |     |
| (                     | VID=0), |     |

# VLAN

\_

-

| Active        |                     |
|---------------|---------------------|
| Port          | 1                   |
| Name          | PPPoE1              |
|               |                     |
| Ethernet-type | • Others 8863 (Hex) |
| VID           | 500                 |
| Priority      | 1 🗸                 |
|               |                     |

,

:

,

•

|            |       |        |      |      | Add Cancel    |     |          |        |
|------------|-------|--------|------|------|---------------|-----|----------|--------|
|            | Index | Active | Port | Name | Ethernet-type | VID | Priority | Delete |
| -          |       |        |      |      | Delete Cancel |     |          |        |
|            |       |        | 8 –  |      | VLAN          |     |          |        |
| Port:      |       |        |      |      |               |     |          |        |
| Ethernet-t | ype:  |        |      | type | Ethernet.     |     |          |        |
| VID: VLA   | AN ID | ,      |      |      |               |     |          |        |
|            |       |        |      |      |               |     |          |        |

,

Priority:

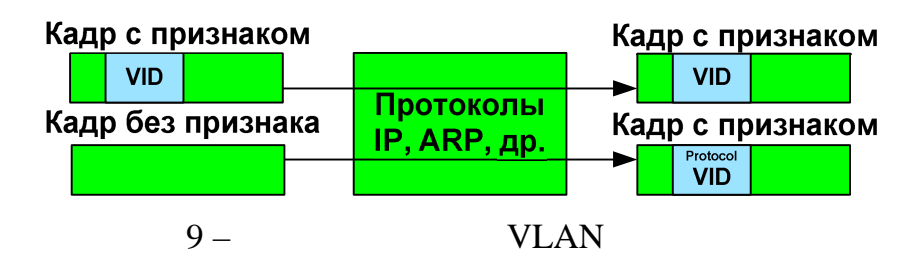

4

VLAN,

#### Таблица МАС

,

| Port | MAC address       | Aging |
|------|-------------------|-------|
| 2    | 00:A0:C5:11:11:11 | 0     |
| 2    | 00:A0:C5:22:22:22 | 20    |
| 3    | 00:A0:C5:33:33:33 | 30    |
| 10   | 00:A0:C5:44:44:44 | 100   |

,

#### Таблица VLAN

,

| VID | Egress Port | Register | Tag   |
|-----|-------------|----------|-------|
| 1   | 2           | Static   | Untag |
| 1   | 3           | Dynamic  | Tag   |
| 100 | 3           | Static   | Untag |
| 100 | 10          | Dynamic  | Tag   |

10 –

MAC VLAN

:

# - MAC - VID : - MAC: , MAC , - VLAN: SVLAN + DVLAN - VLAN: VLAN ID, VLAN ( ),

•

: MAC VLAN.

MAC,

VLAN.

VID.

(Static VLAN

•

(Dynamic VLAN

SVLAN)

DVLAN). **SVLAN** 

**DVLAN** 

GVRP,

### **SVLAN**

.

#### **VLAN**

- Fixed:

VLAN

- Forbidden:

**VLAN** 

- Normal :
- VID3 : Port 3(Fixed)
- VID4 : Port 2(Forbidden), Port 3(Fixed)
- VID5 : Port 1(Normal)

Таблица SVLAN

,

| VID | Port | Ad Control | Tag   |
|-----|------|------------|-------|
| 3   | 3    | Fixed      | Tag   |
| 4   | 2    | Fixed      | Untag |
| 5   | 1    | Normal     | Tag   |
| 6   | 1    | Normal     | Untag |
|     |      |            |       |

11 – **SVLAN** 

#### **SVLAN**

VID: VLAN ID

Port:

Ad Control:

normal.

Forbidden:

: forbidden, fixed

#### VLAN.

.

**GVRP VLAN** 

:

| Fixed:               |        | VLAN. |
|----------------------|--------|-------|
| Normal:              | ,      |       |
| VLAN                 | DVLAN  | GVRP. |
| Egress Tag Control ( |        | ):    |
|                      |        | tag,  |
| ,                    | Untag, |       |

Untag,

Ad Control = Forbidden, Egress Tag Control = none.

# VLAN

#### VLAN:

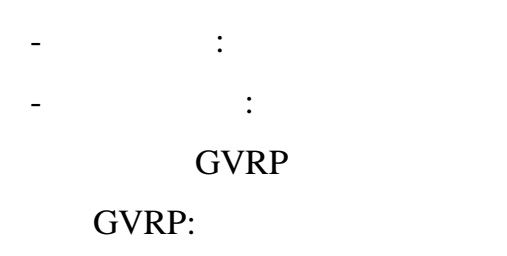

#### VLAN

#### VLAN-aware

,

,

#### -VLAN

-

#### Static VLAN

#### ( ).

| VLAN Status<br>The Number Of VLAN = 2 |       |     |   |   |   |   |    |        |      | <u>VL</u> | AN Po | rt Set | ting    |              | Static VLAN  |        |
|---------------------------------------|-------|-----|---|---|---|---|----|--------|------|-----------|-------|--------|---------|--------------|--------------|--------|
|                                       |       |     |   |   |   |   |    | Port N | umbe | r         |       |        |         |              |              |        |
|                                       | Index | VID | 2 | 4 | 6 | 8 | 10 | 12     | 14   | 16        | 18    | 20     | 22      | 24           | Elapsed Time | Status |
|                                       |       |     | 1 | 3 | 5 | 7 | 9  | 11     | 13   | 15        | 17    | 19     | 21      | 23           |              |        |
| ĺ                                     | 4     | 1   | U | U | U | U | U  | U      | U    | U         | U     | U      | U       | U            | 0:02:10      | Statia |
|                                       | '     | · · | U | U | U | U | U  | U      | U    | U         | U     | U      | U       | U            | 0.02.10      | Static |
| Ì                                     | 2     | 100 | - | - | - | - | -  | •      | -    | -         | -     | -      | 0.00.40 | <b>CI</b> 11 |              |        |
|                                       | 2     |     | - | - | - | - | -  | -      | -    | -         | -     | -      |         |              | 0.02:10      | Static |

| 🛛 🌖 Static \ | VLAN          |         |             | VLAN Status  |
|--------------|---------------|---------|-------------|--------------|
|              | ACTIVE        |         |             |              |
|              | Name          |         | test        |              |
|              | VLAN Group ID |         | 100         |              |
|              |               |         |             |              |
| Port         |               | Contro  | I           | Tagging      |
| *            |               | Normal  | ~           | 🗹 Tx Tagging |
| 1            | 📀 Normal      | 🔘 Fixed | 🔘 Forbidden | 🗹 Tx Tagging |
| 2            | Normal        | 🔘 Fixed | 🔘 Forbidden | 🗹 Tx Tagging |

12 –

Static VLAN

| VLAN          | Static | VLAN.        |
|---------------|--------|--------------|
| , VID         |        |              |
| VLAN:         |        |              |
| • Fixed –     | VLAN;  |              |
| • Forbidden – | ,      |              |
| VLAN;         |        |              |
| • Normal –    | ,      | VLAN,        |
| ,             |        | VLAN         |
| GVRP. normal  | GVRP   |              |
| forbidden.    |        |              |
| Tx Tagging ,  |        |              |
|               | VLAN   |              |
|               |        | ,            |
| forbidden     | V      | /LAN ID=200, |
|               | 200.   |              |
| 200 .         |        |              |

#### CLI

vlan <1-4094> name <name-str> vlan <1-4094> normal <port-list>

vlan <1-4094> fixed <port-list>

vlan <1-4094> forbidden <port-list>

vlan <1-4094> untagged <port-list>

vlan <1-4094> inactive vlan <1-4094> help

vlan <1-4094> no fixed <port-list>

vlan <1-4094> no forbidden <port-list>

vlan <1-4094> no untagged <port-list>

vlan <1-4094> no inactive

Dynamic VLAN

GVRP,

#### GVRP GARP VLAN Registration Protocol, GVRP -

.

#### VLAN

#### 802.1Q VLAN

#### Switch-1 Switch-2.

,

#### SVLAN

DVLAN

GVRP

VLAN

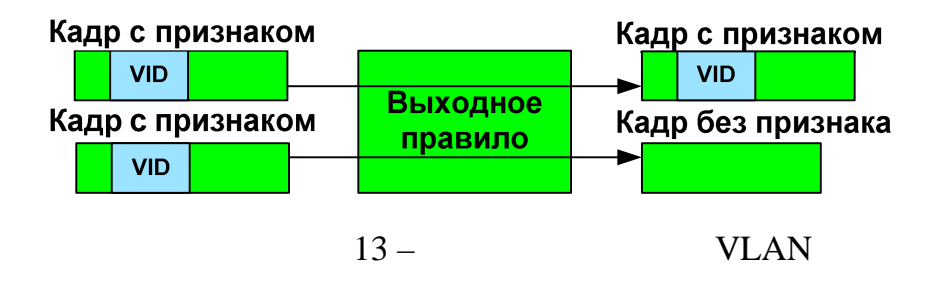

VLAN-aware

\_

\_

VLAN-unaware

VLAN

Egress Tag Control ( GARP Timer –

.

# VLAN.

\_ ....

)

: Join, Leave Leave All.

( ), . Join VLAN, «Leaving» Leave , Join. - VLAN (

### VLAN

Leave All

Leave All.

Leave All

«Leaving»,

Join

,

#### VLAN.

# VLAN Stacking

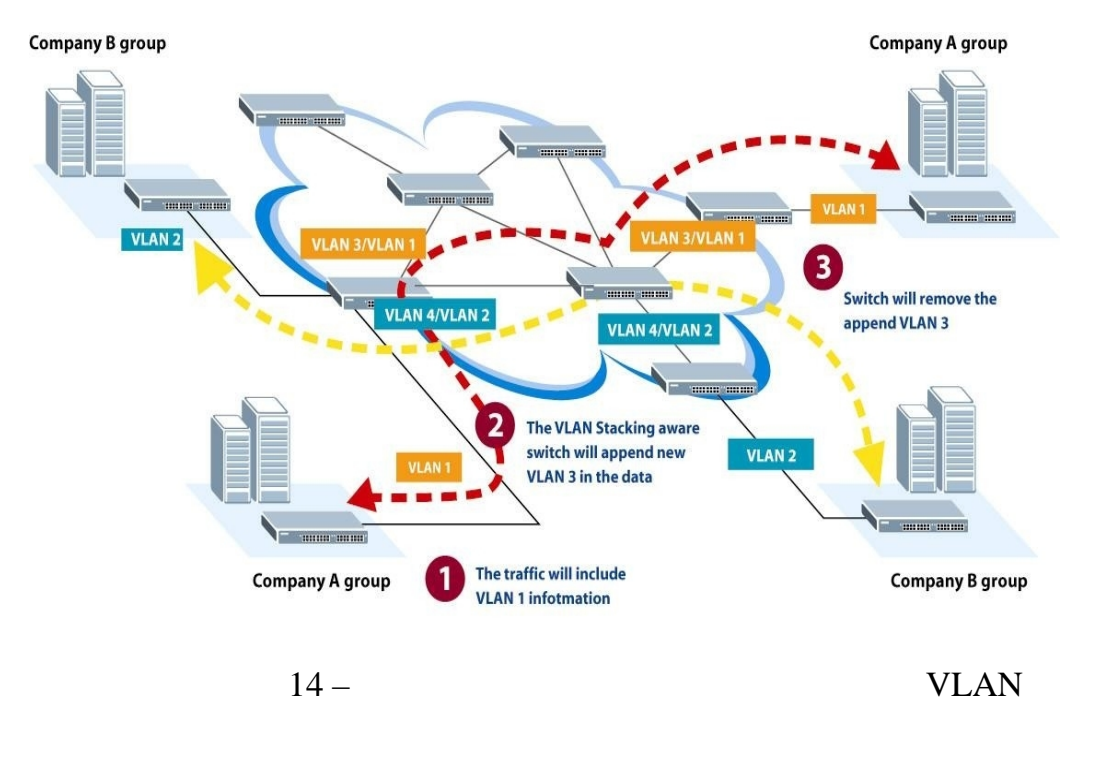

VLAN

,

(VLAN Stacking),

| VLAN | VLAN. |   |
|------|-------|---|
| ,    |       |   |
| •    |       |   |
| ,    | » –   | * |
|      |       |   |

VLAN.

| 🔵 🕘 VLAN Stacking 💦 🔪 |                                                    |
|-----------------------|----------------------------------------------------|
| Active                |                                                    |
| SP TPID               | <ul> <li>Ox8100 ▼</li> <li>Others (Hex)</li> </ul> |

| Port | Role          | SPVID | Priority |
|------|---------------|-------|----------|
| 1    | Access Port 💌 | 1     | 0 💌      |
| 2    | Access Port 💌 | 1     | 0 🔽      |
| 3    | Access Port 💌 | 1     | 0 🔽      |
| 4    | Access Port 💌 | 1     | 0 🔽      |
| 5    | Access Port 💌 | 1     | 0 💌      |
| 6    | Access Port 💌 | 1     | 0 💌      |
| 7    | Access Port 💌 | 1     | 0 🔽      |
| 8    | Access Port 💌 | 1     | 0 💌      |
| 9    | Access Port 💌 | 1     | 0 💌      |
| 10   | Access Port 💌 | 1     | 0 🔽      |
| 11   | Access Port 💌 | 1     | 0 💌      |
| 10   | Accore Bert   | 1     |          |

15 –

VLAN

|               | (Port Rol |     |  |  |  |
|---------------|-----------|-----|--|--|--|
| Access Port - | «         | »   |  |  |  |
| ,             | (         | ) . |  |  |  |
|               | •         |     |  |  |  |

Tunnel Port -

(TPID)

,

Access Port, SP TPID

(Service Provider's TPID),

#### CLI

vlan-stacking <cr>

vlan-stacking <SPTPID>

interface port-channel <port-list> vlan-stacking role <normal | access | tunnel>

interface port-channel <port-list> vlan-stacking SPVID <1-4094>

interface port-channel <port-list> vlan-stacking priority <0-7>

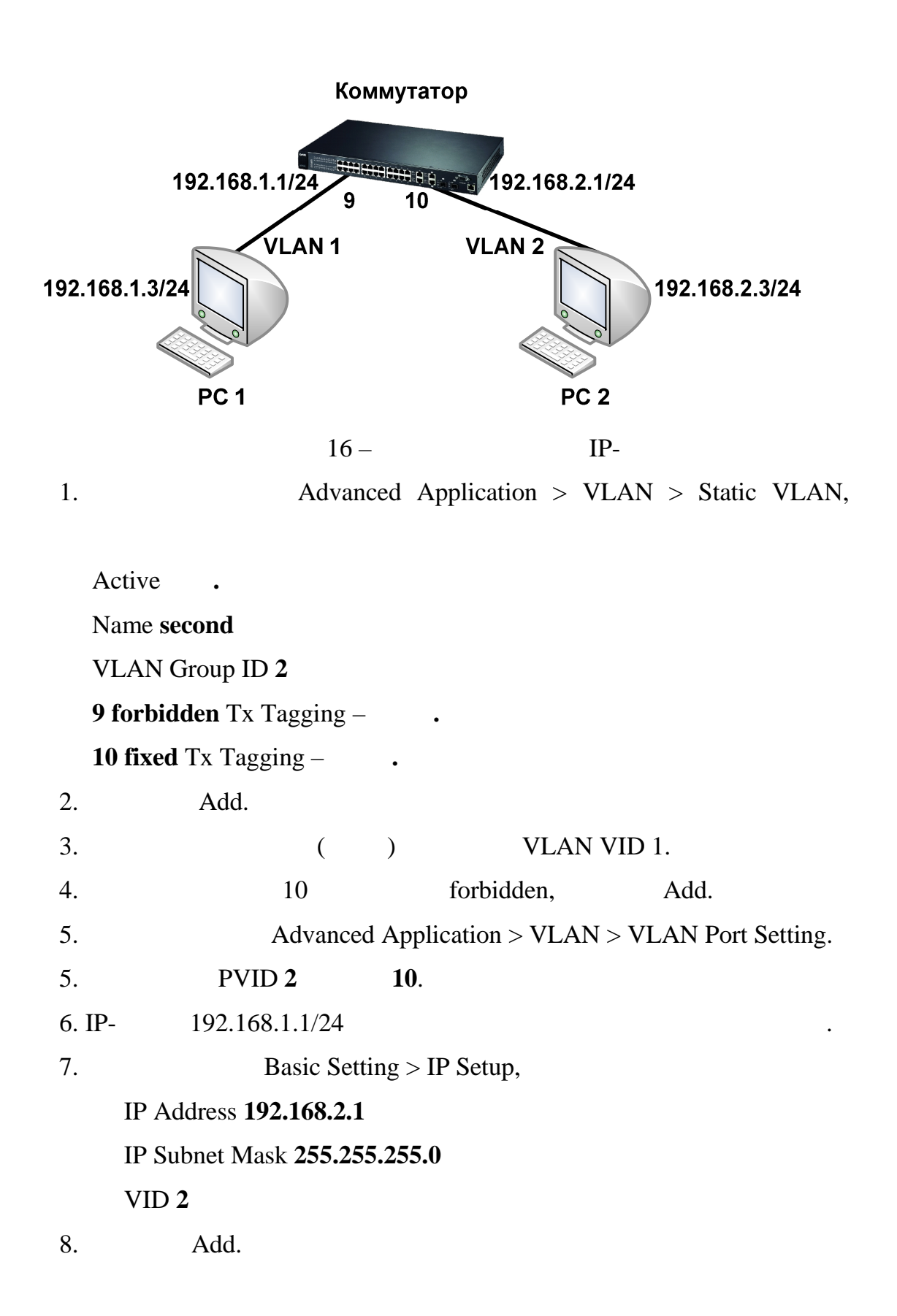

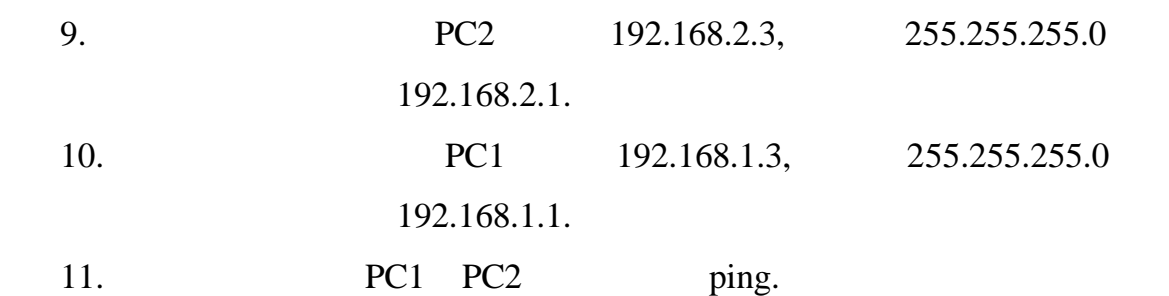

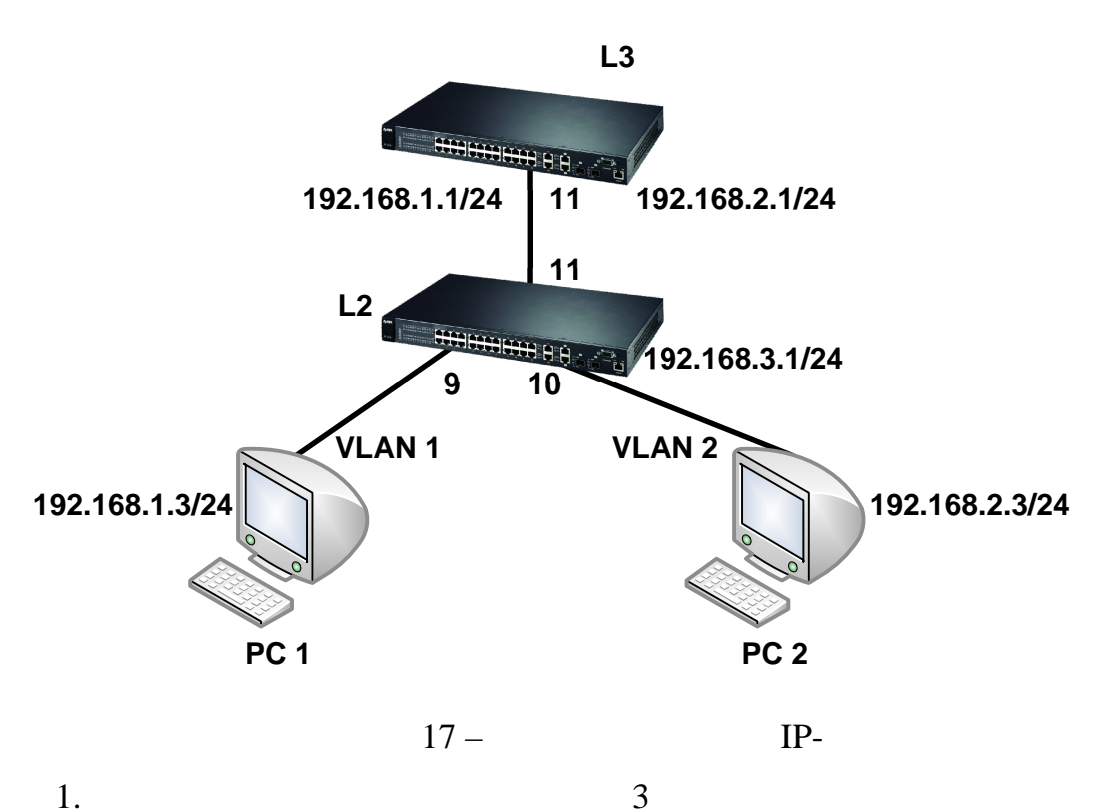

2

•

.

.

.

•

.

2.

VLAN

:

#### VLAN 1

9 fixed Tx Tagging –

10 forbidden Tx Tagging -

2

11 fixed Tx Tagging –

### VLAN 2

9 forbidden Tx Tagging –

10 fixed Tx Tagging –

11 fixed Tx Tagging –

| 3. | VLAN Port Setup              | 9     | PVID=1, | 10 |
|----|------------------------------|-------|---------|----|
|    | PVID=2.                      |       |         |    |
| 4. | 3                            | VLAN  |         | :  |
|    | VLAN 1 11 fixed Tx Tagging – |       |         |    |
|    | VLAN 2 11 fixed Tx Tagging – |       |         |    |
| 5. | PC1 PC2                      | ping. |         |    |
|    |                              |       |         |    |